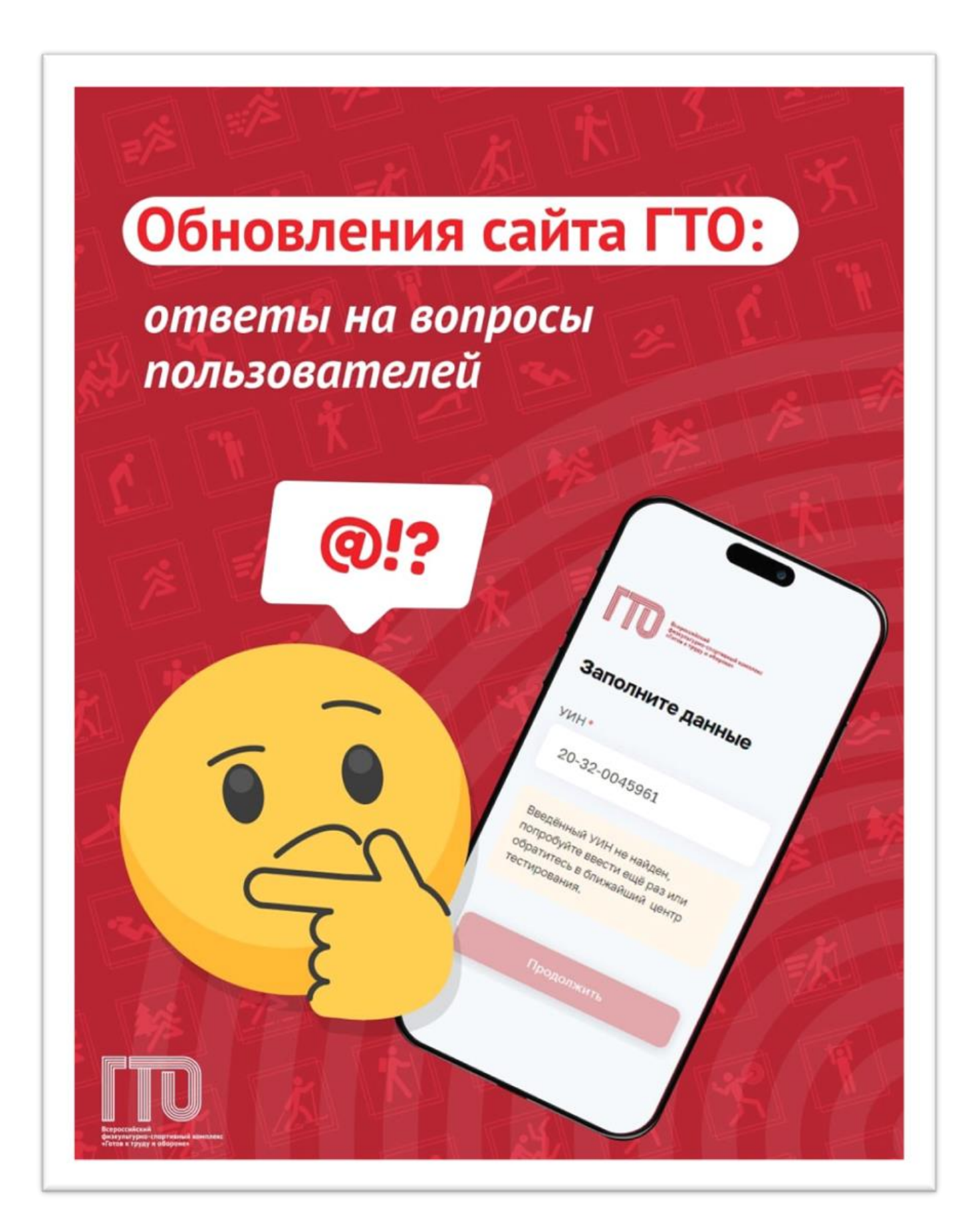

(кабинет ребёнка)

Не могу зарегистрировать ребёнка на Госуслугах, он маленький!

Зарегистрировать детский профиль на «Госуслугах» можно после получения свидетельства о рождении До 14 лет за ребёнка аккаунт создаёт родитель или опекун и привязывает его к своему профилю. Если при регистрации у вас возникают трудности, обратитесь в техподдержку «Госуслуг» (раздел «Помощь»).

### Как ребёнку зайти в личный кабинет ГТО?

необходима учётная запись на Госуслугах

Регистрация аккаунта ребёнка до 14 лет осуществляется одним из родителей:

### 1. На платформе Госуслуги создайте карточку

**ребёнка** <u>https://www.gosuslugi.ru/help/faq/login\_child/2754</u> (это отдельная страница, которая предназначена для детей до 14 лет и будет находиться в учётной записи родителя. Обратите внимание, что после 14 лет у ребёнка должна быть личная карточка)

Это можно сделать через робота Макса: введите в поиске «Создать карточку ребёнка», затем выберите раздел «Семья и дети», далее нажмите «Карточка ребёнка»;

### 2. После того, как карточка была создана,

перейдите в личный кабинет → Документы → Семья и дети. Выберите карточку ребёнка и в блоке «Учётная запись ребёнка» нажмите «Создать»;

### 3. Укажите данные ребёнка и подтвердите:

Электронную почту;

Ономер телефона;

Электронная почта и номер телефона ребёнка не должны быть привязаны к другим учётным записям на Госуслугах. Они будут использованы в качестве логина для входа ребёнка на портал;

Если у ребёнка ещё нет своей электронной почты, то в процессе создания учётной записи, не покидая Госуслуги, можно зарегистрировать безопасную Детскую почту!!! от <u>http://Mail.ru</u>. Дополнительно подтверждать её не нужно

### 4. Проверьте почту и перейдите по ссылке из письма от Госуслуг

# 5. Из своего личного кабинета создайте пароль и запомните его для входа ребёнка на Госуслуги

После выполнения инструкции ваш ребёнок получит доступ к своему личному кабинету на сайте GTO.ru 👍

[Инструкция и создание детской учётной записи: <u>https://www.gosuslugi.ru/help/faq/lk/102380</u>

## кабинет ребёнка

## Как создать карточку для ребёнка?

 Убедитесь, что ваш ребёнок зарегистрирован на сайте Госуслуги. У него должен быть свой логин и пароль для входа в личный кабинет (не родителя).

2. Зайдите на сайт gto.gov.ru. Нажмите на кнопку «Личный кабинет» и введите логин и пароль от учётной записи Госуслуг. Затем в личном кабинете выберите «НЕТ УИН». После этого УИН появится автоматически

кабинет ребёнка

Родителю нужно распечатывать и заполнять бланк согласия на несовершеннолетнего?

При первом входе и создании УИНа на портале «Госуслуги» вам автоматически выдаётся согласие на обработку персональных данных. Оно доступно в вашем профиле в разделе «Согласие и доверенности» в подразделе «Минцифры».

Распечатывать его не нужно.

личный кабинет

Как зарегистрироваться взрослому? И войти в личный кабинет?

 Зарегистрируйтесь на сайте Госуслуги.
 На сайте gto.gov.ru введите логин и пароль от учётной записи на Госуслугах и зайдите в «Личный кабинет», затем нажмите «НЕТ УИН».
 УИН сформируется автоматически.

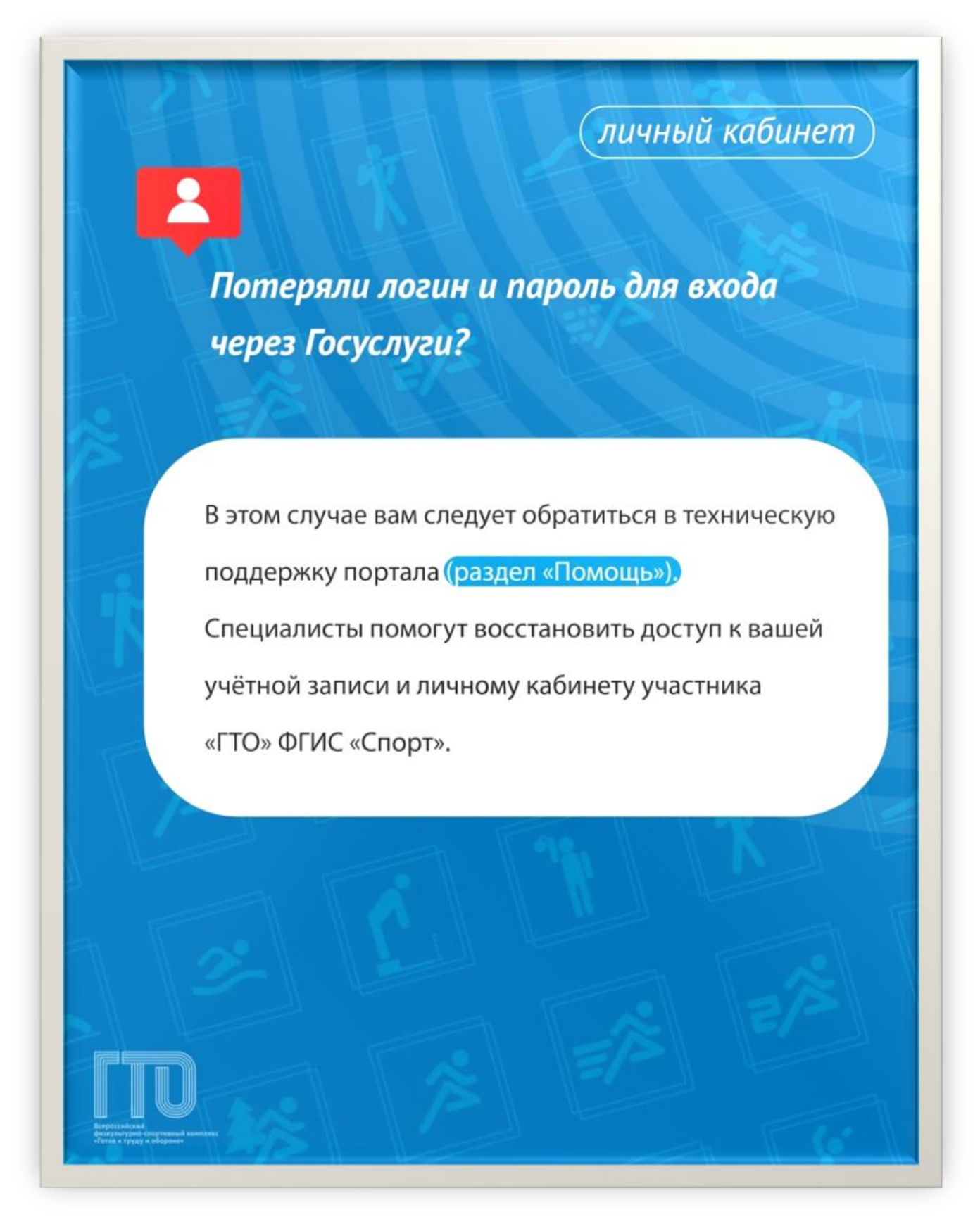

Пользователь вводит в браузере адрес ФГИС «Спорт» (gto.gov.ru) ФГИС «Спорт» осуществляет открытие страницы с окном входа в ЕСИА (Рисунок).

| ОТОСТИИ         ПОСТИИ           Собра послователя         Собра послователя           ИМЯ пользователя         Пароль           Пароль         С           Саялоннить меня         Войти в систему |
|----------------------------------------------------------------------------------------------------|
| Србро пожаловать<br>Серенсеми единой цифровой платформы<br>«Физическая культура и спорт»<br>Имя пользователя<br>Имя пользователя<br>Пароль<br>Пароль<br>Запомнить меня<br>Вход через ЕСИА           |
| Имя пользователя<br>Имя пользователя<br>Пароль<br>Пароль @<br>С Запомнить меня<br>Войти в систему<br>Вход через ЕСИА                                                                                |
| Пароль<br>Пароль ©<br>Запомнить меня<br>Войти в систему<br>Вход через ЕСИА                                                                                                    |
| Запомнить меня     Войти в систему     Вход через ЕСИА                                                                                                    |
| Войти в систему Вход через ЕСИА                                                                                                    |
| Вход через ЕСИА                                                                                                    |
|                                                                                                    |

Рисунок. Окно авторизации пользователя

Пользователь нажимает кнопку «Вход через ЕСИА» и вводит логин и пароль в окне нажимает кнопку «Войти»

ФГИС «Спорт» осуществляет: проверку правильности введенных данных.

| <b>ГОСУСЛУГИ</b><br>Составляется<br>Другой пользователь | Куда ещё можно войти с<br>паролем от Госуслуг? |
|---------------------------------------------------------|------------------------------------------------|
| Пароль                                                  |                                                |
| Восстановить                                            |                                                |
| Войти                                                   |                                                |
| Войти другим способом                                   |                                                |
| Эл. подпись                                             |                                                |
| Не удаётся войти?                                       |                                                |
| Зарегистрироваться                                      |                                                |

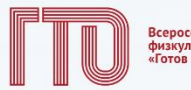

Всероссийский физкультурно-спортивный компл «Готов к труду и обороне»

#### Ваш УИН

Уважаемый участник Всероссийского физкультурно-спортивного комплекса «Готов к труду и обороне», рады приветствовать вас в личном кабинете участника!

Чтобы начать прохождение испытаний и следить за изменениями, ответьте на следующий вопрос

Есть ли у вас действующий УИН участника?

🖲 Да

О Нет

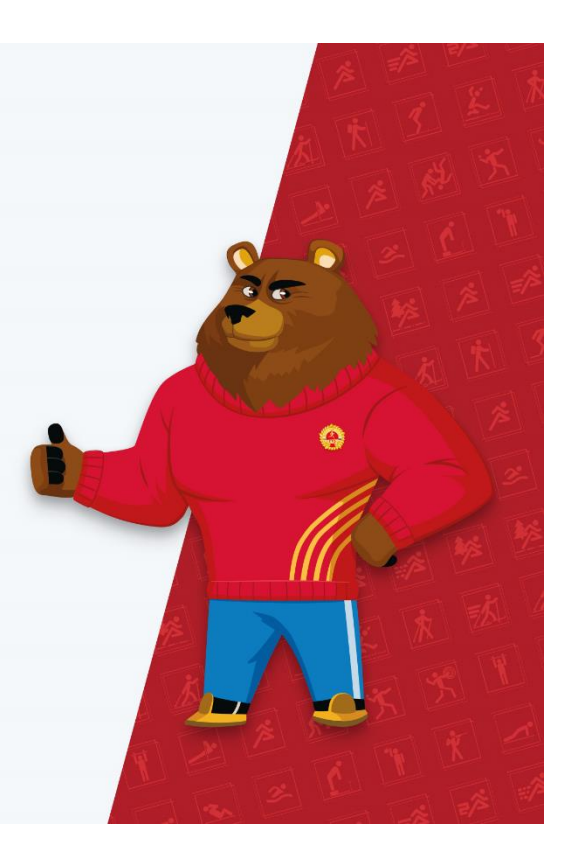

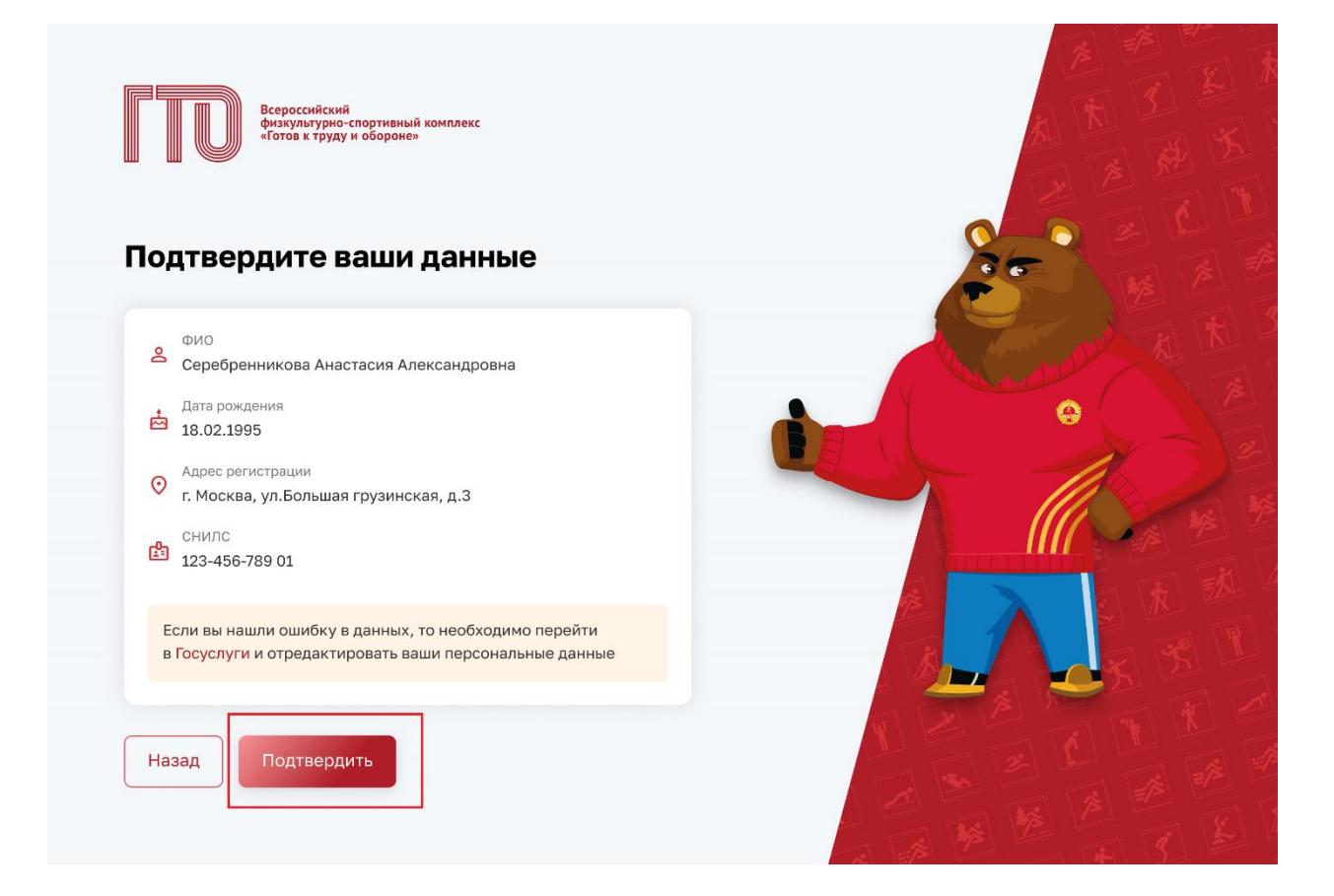

### Вход по действующему уникальному идентификационному номеру участника ВФСК ГТО

Пользователь нажимает «Да»

Подсистема осуществляет переход согласно выбранному ответу, а именно на страницу с полем ввода.

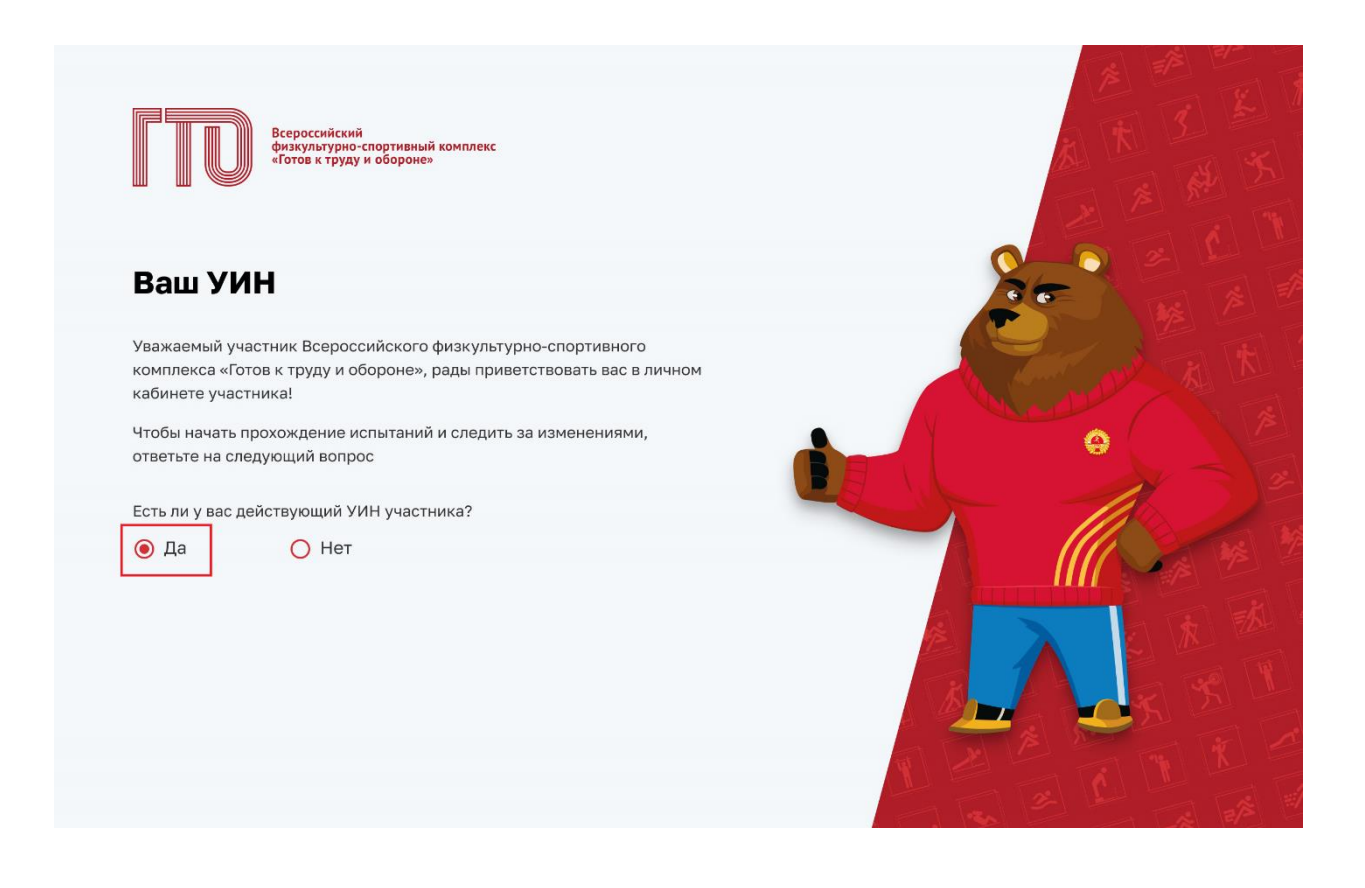

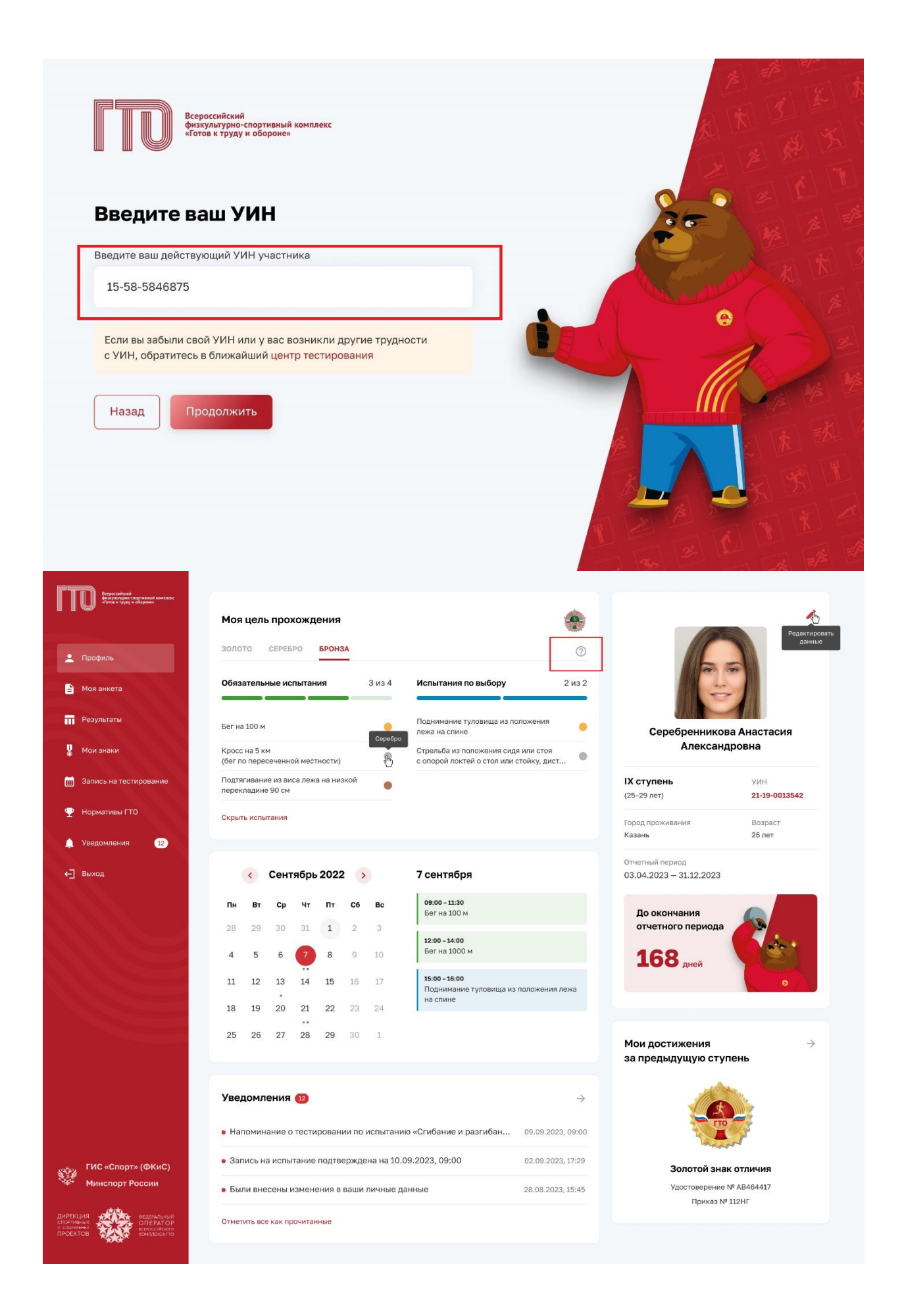